### **BAB III**

#### PEMBAHASAN

#### 3.1. Analisis Kebutuhan Sistem

Analisis kebutuhan sistem digunakan untuk mempermudah dalam menganalisa sistem, dan menentukan keseluruhan yang akan digunakan untuk pembuatan suatu sistem. Kebutuhan sistem terbagi menjadi dua yaitu kebutuhan fungsional dan kebutuhan non-fungsional.

#### 1. Kebutuhan Fungsional

Fungsional adalah jenis kebutuhan yang berisi proses-proses apa saja yang nantinya dilakukan oleh sistem. Kebutuhan fungsional juga berisi informasiinformasi apa saja yang harus ada dan dihasilkan oleh sistem.

Berikut ini adalah kebutuhan fungsional dari permainan yang akan dibuat:

- 1. Permainan dapat menampilkan Splash screen.
- Pada tampilan menu utama terdapat tombol fungsi (Huruf, Angka, Baca, Hitung, Buah, Hewan, Keluar dan Pengaturan Suara).
  - a. Tombol Huruf, berfungsi untuk menampilkan *layout* menu pengenalan huruf.
  - b. Tombol Angka, berfungsi untuk menampilkan *layout* menu pengenalan Angka.
  - c. Tombol Baca, berfungsi untuk menampilkan *layout* menu pilihan baca.
  - d. Tombol Hitung, berfungsi untuk menampilkan *layout* menu pilihan hitung.

- e. Tombol Buah, berfungsi untuk menampilkan *layout* menu pengenalan buah.
- f. Tombol Hewan, berfungsi untuk menampilkan *layout* menu pengenalan hewan
- g. Tombol keluar, berfungsi untuk menampilkan objek/gambar konfirmasi keluar.
- h. Pengaturan suara, berfungsi untuk mengaktifkan dan menonaktifkan suara permainan.
- Pemain mendapatkan skor akhir dalam menyelesaikan permainan kuis dan berhitung.
- 4. Permainan terdapat batas waktu (nyawa) dalam menjawab soal.
- 5. Permainan dapat menampilkan jumlah salah dan benar dalam menjawab soal.

#### 2. Kebutuhan Non-Fungsional

Analisis kebutuhan non-fungsional merupakan analisis yang berisi properti apa saja yang digunakan untuk mendukung dalam pembuatan sistem. Dalam pembuatan permainan ini spesifikasi yang penulis gunakan untuk mendukung kelancaran saat pembuatan dan pengujian permainan "*Smart Kids*" diantaranya sebagai berikut:

1. Perangkat Lunak (Software)

Perangkat Lunak (*software*) yang diperlukan dalam pembuatan *game "Smart Kids*" berbasis *android* untuk anak usia dini ini adalah sebagai berikut:

- a. Microsoft Windows 7 (32-64 bit)
- b. Construct 2

- c. Cocoon.io
- d. Intel XDK
- e. Program-program lainnya yang mendukung penyelesaian aplikasi permainan ini.
- 2. Perangkat Keras (*Hardware*)
  - a. Komputer

Spesifikasi perangkat keras yang penulis gunakan untuk membuat game "Smart Kids" adalah sebagai berikut:

- 1. Prosesor: Intel(R) Celeron(R) CPU 1007U @1.50GHz 1.50GHz.
- 2. *RAM* : 4 GB
- 3. *HDD* : 97,56 GB
- 4. VGA : Intel(R) HD Graphics
- b. Berbasis Android

Spesifikasi minimal perangkat *Android* yang dibutuhkan untuk menjalankan permainan ini adalah sebagai berikut:

- 1. Ponsel : Ponsel berbasis Android
- 2. OS : OS 4.0 Android ( Jelly Bean), Ice Cream Sandwich (Crosswalk), Kitkat, dan Lollipop.
- 3. Prosesor : 528 MHz, Qualcomm MSM 7225 chipset.
- 4. Memory : 512 MB ROM, 256 MB RAM.

c. Berbasis Windows

Spesifikasi perangkat *Windows* yang penulis gunakan untuk menjalankan permainan ini adalah sebagai berikut:

- 1. Laptop : OS Windows.
- 2. OS: OS Windows 32-64 bit (Windows 7, 8, dan Windows 10).
- 3. Aplikasi Browser : Google Chorome.

## 3.2. Perancangan Perangkat Lunak

## 3.2.1. Rancangan Storyboard

Berikut adalah tampilan Storyboard permainan "Smart Kids".

### Tabel III. 1.

#### Storyboard Splash Screen Smart Kids

| VISUAL                                                                                           | SKETSA                         | AUDIO |
|--------------------------------------------------------------------------------------------------|--------------------------------|-------|
| Tampilan <i>Splash screen</i><br>beberapa detik saat<br>membuka permainan<br>untuk masuk ke menu | GAMBAR SPLASH SCREEN           |       |
| utama.                                                                                           | Gambar III.1.<br>Splash Screen |       |

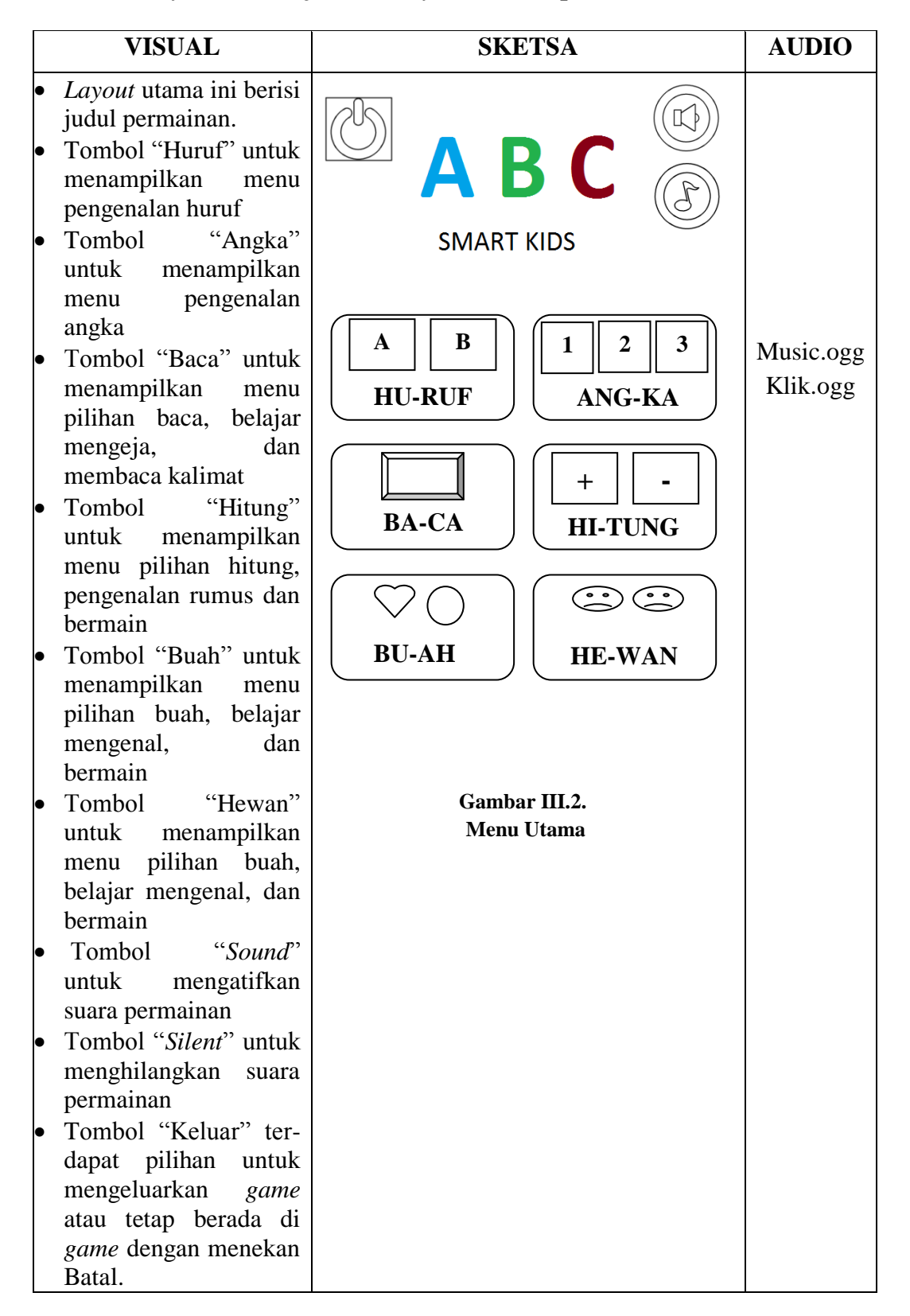

Storyboard (Lanjutan 1) Layout Menampilkan Menu Utama

| VISUAL                                                   | SKETSA                  | AUDIO                 |
|----------------------------------------------------------|-------------------------|-----------------------|
| Pada <i>layout</i> ini terdapat pengenalan Huruf alfabet |                         | Klik.ogg<br>Music.ogg |
| dari A sampai Z dan                                      |                         | A.ogg                 |
| disertai dengan suara                                    |                         | B.ogg                 |
| disertar dengan suara.                                   |                         | C.ogg                 |
|                                                          |                         | D.ogg                 |
|                                                          |                         | E.ogg                 |
|                                                          |                         | F.ogg                 |
|                                                          |                         | G.ogg                 |
|                                                          |                         | Logg                  |
|                                                          |                         | I.ogg                 |
|                                                          |                         | K.ogg                 |
|                                                          |                         | L.ogg                 |
|                                                          |                         | M.ogg                 |
|                                                          |                         | N.ogg                 |
|                                                          |                         | O.ogg                 |
|                                                          |                         | P.ogg                 |
|                                                          | OPQRS                   | Q.ogg                 |
|                                                          |                         | K.ogg                 |
|                                                          |                         | S.0gg                 |
|                                                          | ·T' TT T7 TA7 T7        | U.ogg                 |
|                                                          |                         | V.ogg                 |
|                                                          | Gambar III 3            | W.ogg                 |
|                                                          | Menu Pengenalan Huruf   | X.ogg                 |
|                                                          | inchu i chgchaian Hurur | Y.ogg                 |
| De de laurentiai tendenet                                |                         | Z.ogg                 |
| pengenalan angka-angka                                   | ( MENU ANGKA            |                       |
| dasar 1 sampai 10 dan                                    |                         | Music ogg             |
| disertai dengan suara                                    | 4 6 2                   | Villa and             |
| disertar dengan suara.                                   | $1 (3 \diamond)$        | Klik.ogg              |
|                                                          |                         | l.ogg                 |
|                                                          | n R (S                  | 2.0gg                 |
|                                                          | (j 2) ()                | 3.0gg                 |
|                                                          |                         | 4.ogg                 |
|                                                          | 7/ {:} ()               | 5.ogg                 |
|                                                          |                         | 6.ogg                 |
|                                                          |                         | 7.ogg                 |
|                                                          | CI CO                   | 8.ogg                 |
|                                                          | JU                      | 9.ogg                 |
|                                                          |                         | 10.099                |
|                                                          | Gambar III.4.           |                       |
|                                                          | Menu Pengenalan Angka   |                       |
|                                                          |                         |                       |

Storyboard (Lanjutan 2) Layout Menampilkan Pengenalan huruf dan angka

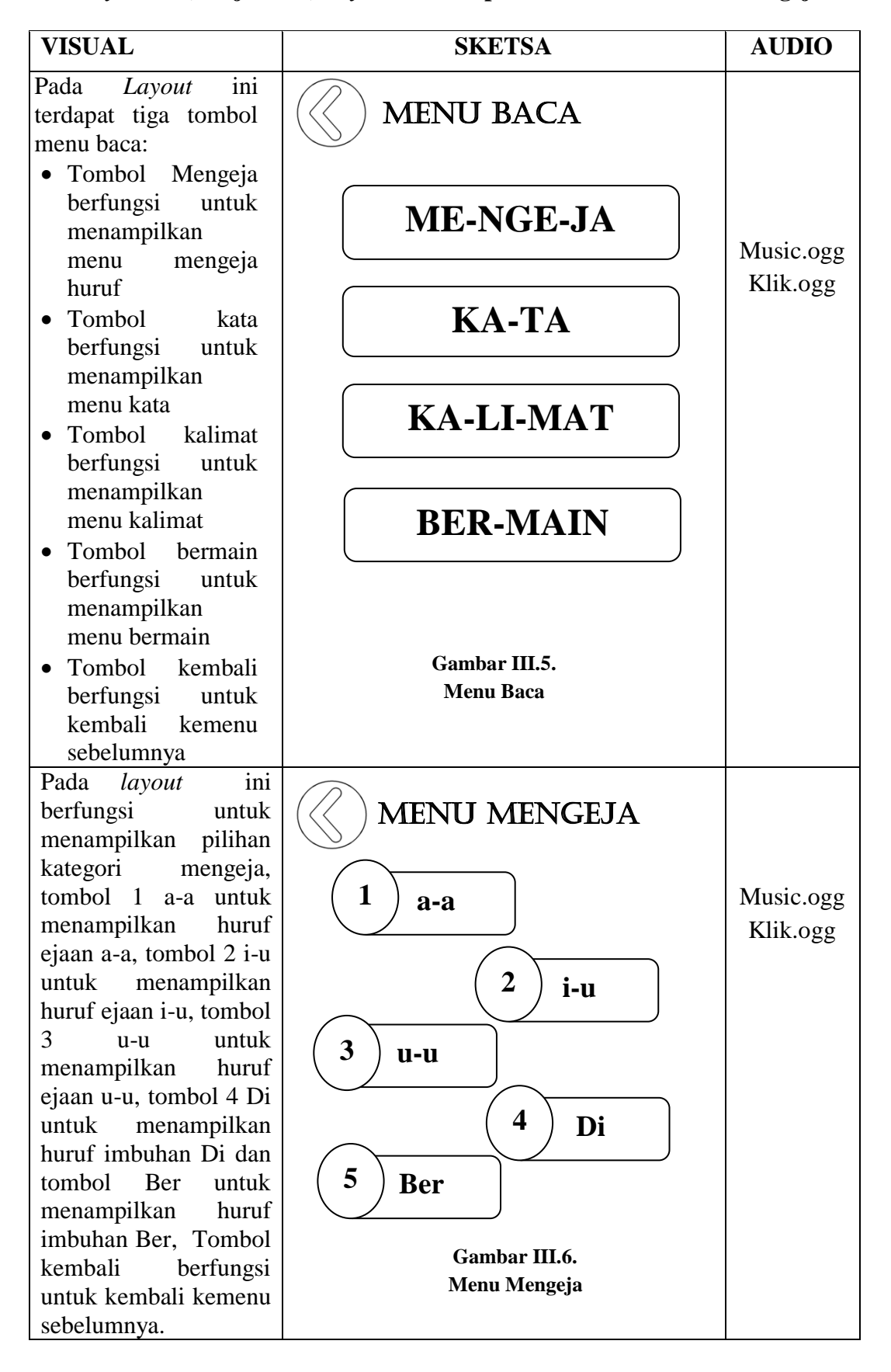

Storyboard (Lanjutan 3) Layout Menampilkan Menu Baca dan Mengeja

Storyboard (Lanjutan 4) Layout Menampilkan Menu Kata dan Kalimat

| VISUAL                                                        | SKETSA                                               | AUDIO     |
|---------------------------------------------------------------|------------------------------------------------------|-----------|
| Pada <i>layout</i> ini<br>berfungsi untuk<br>menampilkan menu |                                                      |           |
| menekan/menngklik                                             | ba-dak                                               |           |
| pada menu kata ini                                            | Co-pot                                               | Music.ogg |
| akan mengeluarkan                                             | Corph                                                | Klik.ogg  |
| suara nama dari                                               | Genan                                                |           |
| tombol tersebut.                                              | hidup                                                |           |
| Tombol next                                                   | li-nat                                               |           |
| bertungsi untuk                                               |                                                      |           |
| herikutnya dan                                                | Nu-duh                                               |           |
| tombol kembali                                                | Pu set                                               |           |
| berfungsi untuk                                               | ru-sat                                               |           |
| kembali kemenu                                                |                                                      |           |
| sebelumnya.                                                   | Gambar III.7.                                        |           |
|                                                               | Menu Kata                                            |           |
| Pada layout ini                                               |                                                      |           |
| berfungsi untuk                                               | $(\langle \rangle)$ menu kalimat $(\rangle \rangle)$ |           |
| menampilkan menu                                              |                                                      |           |
| kalimat, jika pemain                                          |                                                      | N7 ·      |
| menekan/mengklik                                              | Ini budi                                             | Music.ogg |
| nada menu kalimat                                             |                                                      | Klik.ogg  |
| ini. akan                                                     | Budi sekolah                                         |           |
| mengeluarkan suara                                            |                                                      |           |
| nama dari tombol                                              | Budi belajar                                         |           |
| tersebut.                                                     |                                                      |           |
| Tombol next                                                   |                                                      |           |
| berfungsi untuk                                               | Adik bermain                                         |           |
| menampilkan menu                                              |                                                      |           |
| tombol kembali                                                | Ibu memasak                                          |           |
| berfungsi untuk                                               |                                                      |           |
| kembali kemenu                                                | Gambar III.8.                                        |           |
| sebelumnya.                                                   | Menu Kalimat                                         |           |

| VISUAL                                                                                                    | SKETSA                                                              | AUDIO                                           |
|----------------------------------------------------------------------------------------------------|---------------------------------------------------------------------|-------------------------------------------------|
| Pada <i>layout</i> ini<br>berfungsi untuk<br>menampilkan menu<br>bermain, pada menu<br>ini pemain sebelum<br>memulai permainan,<br>pemain harus<br>memasukan namanya<br>terlebih dahulu<br>setelah ini tombol<br>mulai akan<br>menampilkan soal<br>dari permainan. Dan<br>tombol kembali<br>berfungsi untuk | MENU BERMAIN Masukan Nama MULAI                                     | Music.ogg<br>Klik.ogg                           |
| kembali kemenu<br>sebelumnya.                                                                                                    | Gambar III.9.<br>Menu Bermain                                       |                                                 |
| Pada <i>layout</i> ini<br>berfungsi untuk<br>menampilkan menu<br>soal kuis dari<br>permainan, soal ini<br>tidak dibatasi waktu<br>untuk memainkan dan<br>pemain hanya<br>menjawab pilihan<br>abcd, jika benar                                                                                               | MENU SOAL<br>SOAL                                                   | Music.ogg<br>Klik.ogg<br>Benar.ogg<br>Salah.ogg |
| skor/nilai dan lanjut ke<br>menu soal berikutnya<br>dan sebaliknya.<br>Tombol kembali<br>berfungsi untuk<br>kembali kemenu<br>sebelumnya.                                                                                                    | A. PilihanB. PilihanC. PilihanD. PilihanGambar III.10.<br>Menu Soal |                                                 |

Storyboard (Lanjutan 5) Layout Menampilkan Menu Bermain dan Soal

## Storyboard (Lanjutan 6) Layout Menampilkan Menu Berhitung dan

#### VISUAL **SKETSA** AUDIO Pada *layout* ini MENU HITUNG berfungsi untuk menampilkan menu hitung, dalam menu ini terdapat 3 tombol, tombol penjumlahan +\_ Music.ogg menampilkan Klik.ogg penjelasan berhitung penjumlahan, tombol pengurang menampilkan penjelasan berhitung pengurangan, tombol bermain ? menampilkan soal = bermain penjumlahan dan pengurangan. Tombol kembali Gambar III.11. untuk kembali Menu Berhitung kemenu sebelumnya. Pada layout ini berfungsi untuk MENU PENJUMLAHAN menampilkan menu penjelasan penjumlahan. Dengan Music.ogg penjelasan Klik.ogg memberikan contoh

penjumlahan. Tombol kembali untuk kembali kemenu sebelumnya.

#### Penjumlahan

Gambar III.12. Menu Penjumlahan

1 + 2 = 3

# Storyboard (Lanjutan 7) Layout Menampilkan Menu Pengurangan dan Menu

| VISUAL                                                                                                    | SKETSA                                                      | AUDIO                 |
|----------------------------------------------------------------------------------------------------|-------------------------------------------------------------|-----------------------|
| Pada <i>layout</i> ini<br>berfungsi untuk<br>menampilkan menu<br>penjelasan<br>pengurangan.<br>Dengan penjelasan<br>memberikan contoh<br>pengurangan.<br>Tombol kembali<br>untuk kembali<br>kemenu sebelumnya. | $\bigcirc MENU PENGURANGAN$ $\bigcirc -\bigcirc = \bigcirc$ | Music.ogg<br>Klik.ogg |
|                                                                                                    | 3 - 1 = 2<br>Gambar III.13.                                 |                       |
| <b>D</b> 1 1 1 1                                                                                                    | Menu i engurangan                                           |                       |
| Pada <i>layout</i> ini<br>berfungsi untuk<br>menampilkan menu                                                                                                    | MENU SOAL                                                   |                       |
| soal pernitungan<br>dalam kategori soal<br>penjumlahan dan<br>pengurangan. Jika<br>pemain menjawab soal<br>benar maka akan                                                                                     |                                                             | Music.ogg<br>Klik.ogg |
| skor/nilai dan<br>sebaliknya. Jika<br>pemain selesai<br>menjawab soal-soal<br>dari permainan                                                                                                    | 2 + 2 = ?                                                   |                       |
| permainan akan<br>menampilkan menu<br>nilai. Tombol kembali<br>untuk kembali kemenu<br>sebelumnya.                                                                                                    | Gambar III.14.<br>Menu Soal                                 |                       |

# Soal bermain

# Storyboard (Lanjutan 8) Layout Menampilkan Menu Buah dan menu

pengenalan

| VISUAL                                                          | SKETSA                                       | AUDIO                 |
|-----------------------------------------------------------------|----------------------------------------------|-----------------------|
| Pada <i>Layout</i> ini<br>terdapat tiga tombol<br>menu buah:    | MENU BUAH                                    |                       |
| • Tombol                                                        |                                              |                       |
| Pengenalan<br>berfungsi untuk<br>menampilkan<br>menu pengenalan | PENGENALAN                                   | Music.ogg<br>Klik.ogg |
| buahan                                                          | REDMAIN                                      |                       |
| • Tombol bermain<br>berfungsi untuk                             | DERMAIN                                      |                       |
| menampilkan                                                     |                                              |                       |
| menu permainan                                                  |                                              |                       |
| berfungsi untuk                                                 | Gambar III.15.<br>Menu Ruahan                |                       |
| kembali kemenu                                                  | With Dumm                                    |                       |
| sebelumnya                                                      |                                              |                       |
| Pada <i>layout</i> ini<br>berfungsi untuk                       | MENILI PENCENALAN                            |                       |
| menampilkan menu                                                | WILLING I LINGLINALAIN                       |                       |
| pengenalan buah                                                 |                                              | Music ogg             |
| setiap tombol buah apa                                          | $(\otimes)$ $(\otimes)$ $(\otimes)$          | Klik.ogg              |
| bila ditekan atau klik                                          | ANGGUR APEL BELIMBING                        | 22                    |
| suara nama dari buah                                            |                                              |                       |
| tersebut. Tombol                                                | $(\bigotimes)$ $(\bigotimes)$ $(\bigotimes)$ |                       |
| kembali berfungsi<br>untuk kembali kemenu                       | DURIAN LAMPLI MANGGA                         |                       |
| sebelumnya                                                      | DOMAN JAMBU MANGGA                           |                       |
|                                                                 | $(\otimes)$ $(\otimes)$ $(\otimes)$          |                       |
|                                                                 | PEPAYA PISANG SEMANGKA                       |                       |
|                                                                 |                                              |                       |
|                                                                 | Gambar III.16.<br>Menu Pengenalan buah       |                       |

# Storyboard (Lanjutan 9) Layout Menampilkan Menu Bermain dan Menu Soal

| VISUAL                                                                                                    | SKETSA                                   | AUDIO                                           |
|----------------------------------------------------------------------------------------------------|------------------------------------------|-------------------------------------------------|
| Pada <i>layout</i> ini<br>berfungsi untuk<br>menampilkan menu<br>bermain, pada menu                                                                                             | MENU BERMAIN                             |                                                 |
| ini pemain sebelum<br>memulai permainan,<br>pemain harus<br>memasukan namanya<br>terlebih dahulu<br>setelah ini tombol<br>mulai akan<br>menampilkan soal<br>dari permainan. Dan | Masukan Nama<br>MULAI                    | Music.ogg<br>Klik.ogg                           |
| tombol kembali<br>berfungsi untuk<br>kembali kemenu<br>sebelumnya.                                                                                                    | Gambar III.17.<br>Menu Bermain           |                                                 |
| Pada <i>layout</i> ini<br>berfungsi untuk<br>menampilkan menu<br>soal permainan buah.                                                                                           | MENU SOAL                                |                                                 |
| soal ini tidak dibatasi<br>waktu untuk<br>memainkan dan<br>pemain hanya<br>menjawab pilihan<br>abcd, jika benar<br>mendapatkan                                                  | Gambar buah                              | Music.ogg<br>Klik.ogg<br>Benar.ogg<br>Salah.ogg |
| skor/nilai dan lanjut ke<br>menu soal berikutnya<br>dan sebaliknya.<br>Tombol kembali<br>berfungsi untuk                                                                        | A. PilihanB. PilihanC. PilihanD. Pilihan |                                                 |
| sebelumnya.                                                                                                    | Gambar III.18.<br>Menu Soal buah         |                                                 |

# Buahan

# Storyboard (Lanjutan 10) Layout Menampilkan Menu Hewan dan Menu

| VISUAL                                                                                                    | SKETSA                                                                                                  | AUDIO                 |
|----------------------------------------------------------------------------------------------------|----------------------------------------------------------------------------------------------------|-----------------------|
| <ul> <li>Pada <i>Layout</i> ini<br/>terdapat tiga tombol<br/>menu hewan:</li> <li>Tombol<br/>pengenalan<br/>berfungsi untuk<br/>menampilkan<br/>menu pengenalan<br/>hewan</li> <li>Tombol bermain<br/>berfungsi untuk<br/>menampilkan<br/>menu permainan</li> <li>Tombol kembali<br/>berfungsi untuk<br/>kombali komenu</li> </ul> | MENU HEWAN<br>PENGENALAN<br>BERMAIN<br>Gambar III.19.<br>Menu Hewan                                     | Music.ogg<br>Klik.ogg |
| sebelumnya                                                                                                    |                                                                                                    |                       |
| Pada <i>layout</i> ini<br>berfungsi untuk<br>menampilkan menu<br>pengenalan hewan<br>disertai suara dari<br>setiap tombol hewan<br>apa bila ditekan atau<br>klik akan<br>mengeluarkan suara<br>nama dari hewan<br>tersebut. Tombol<br>kembali berfungsi<br>untuk kembali kemenu<br>sebelumnya                                      | MENU PENGENALAN<br>MENU PENGENALAN<br>MENUNG GAJAH<br>MENUNG GAJAH<br>MENUNG KAMBING<br>KATAK SAPI ULAR | Music.ogg<br>Klik.ogg |
|                                                                                                    | Gambar III.20.<br>Menu Pengenalan buah                                                                  |                       |

# Pengenalan

# Storyboard (Lanjutan 11) Layout Menampilkan Menu Bermain dan Menu

| VISUAL                                                                                                    | SKETSA                                                                    | AUDIO                                           |
|----------------------------------------------------------------------------------------------------|---------------------------------------------------------------------------|-------------------------------------------------|
| Pada <i>layout</i> ini<br>berfungsi untuk<br>menampilkan menu<br>bermain, pada menu<br>ini pemain sebelum<br>memulai permainan,<br>pemain harus<br>memasukan namanya<br>terlebih dahulu<br>setelah ini tombol<br>mulai akan<br>menampilkan soal<br>dari permainan. Dan<br>tombol kembali<br>berfungsi untuk<br>kembali kemenu | MENU BERMAIN<br>Masukan Nama<br>MULAI                                     | Music.ogg<br>Klik.ogg                           |
| sebelumnya.                                                                                                    | Menu Bermain                                                              |                                                 |
| Padalayoutiniberfungsiuntukmenampilkanmenusoal permainanhewan,soal ini tidakdibatasiwaktuuntukmemainkandanpemainhanyamenjawabpilihanabcd,jikabenarmendapatkanbenar                                                                                                    | MENU SOAL<br>Gambar Hewan                                                 | Music.ogg<br>Klik.ogg<br>Benar.ogg<br>Salah.ogg |
| skor/nilai dan lanjut ke<br>menu soal berikutnya<br>dan sebaliknya.<br>Tombol kembali<br>berfungsi untuk<br>kembali kemenu<br>sebelumnya.                                                                                                    | A. PilihanB. PilihanC. PilihanD. PilihanGambar III.22.<br>Menu Soal hewan |                                                 |

# Soal Hewan

#### 3.3.2. Rancangan Antar Muka

Menjelaskan rancangan antarmuka (*interface*) yang terdapat pada aplikasi permainan "Smart Kids".

1. Tampilan Splash Screen

Tampilan ini berisi gambar *splash screen* beberapa detik sebelum memasuki ke menu utama.

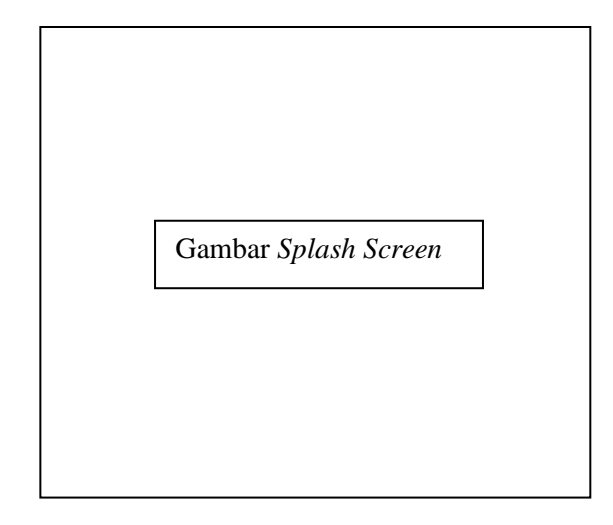

Gambar III. 23.

#### Rancangan Antarmuka Tampilan Splash Screen

2. Tampilan Judul

Layout utama ini berisi judul permainan, Tombol "Huruf" untuk menampilkan menu pengenalan huruf, Tombol "Angka" untuk menampilkan menu pengenalan angka, Tombol "Baca" untuk menampilkan menu pilihan baca, belajar mengeja, dan membaca kalimat, Tombol "Hitung" untuk menampilkan menu pilihan hitung, pengenalan rumus dan bermain, Tombol "Buah" untuk menampilkan menu pilihan buah, belajar mengenal, dan bermain, Tombol "Hewan" untuk menampilkan menu pilihan buah, belajar mengenal, dan bermain Tombol "Sound" untuk mengatifkan suara permainan Tombol "Silent" untuk menghilangkan suara permainan, Tombol "Keluar" ter-dapat pilihan untuk mengeluarkan *game* atau tetap berada di *game* dengan menekan Batal.

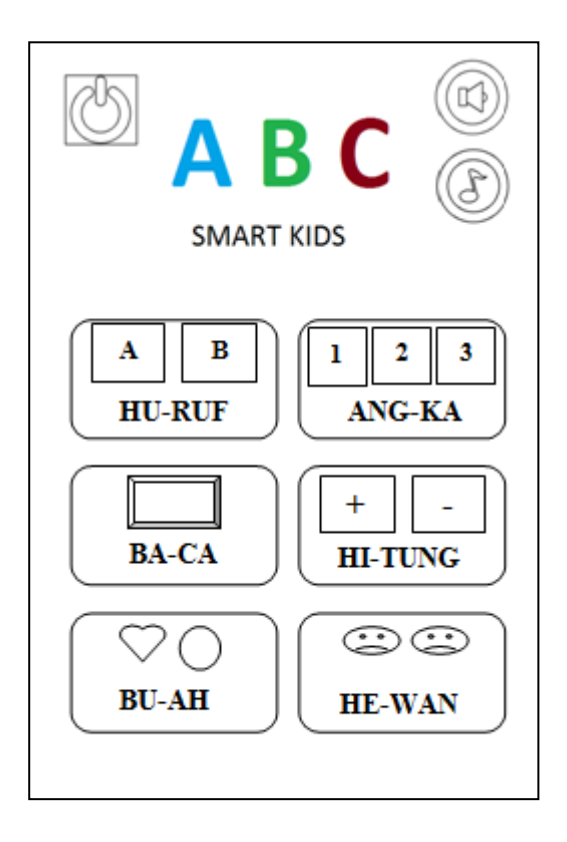

## Gambar III. 24.

## Rancangan Antarmuka Tampilan Menu Utama

3. Tampilan Menu Pengenalan Huruf

Pada *layout* ini terdapat pengenalan Huruf alfabet dari A sampai Z dan disertai dengan suara.

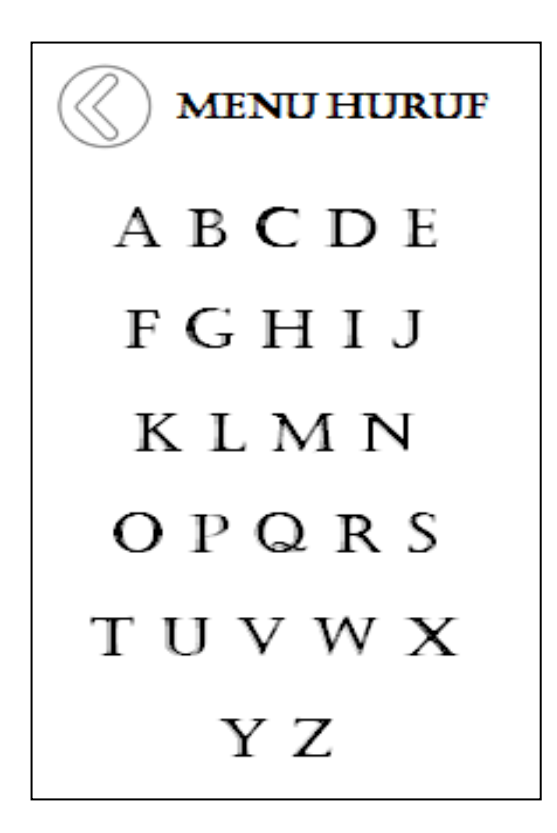

### Gambar III. 25.

#### Rancangan Antarmuka Tampilan Pengenalan Huruf

4. Tampilan Menu Pengenalan Angka

Pada *layout* ini terdapat pengenalan angka-angka dasar 1 sampai 10 dan disertai dengan suara.

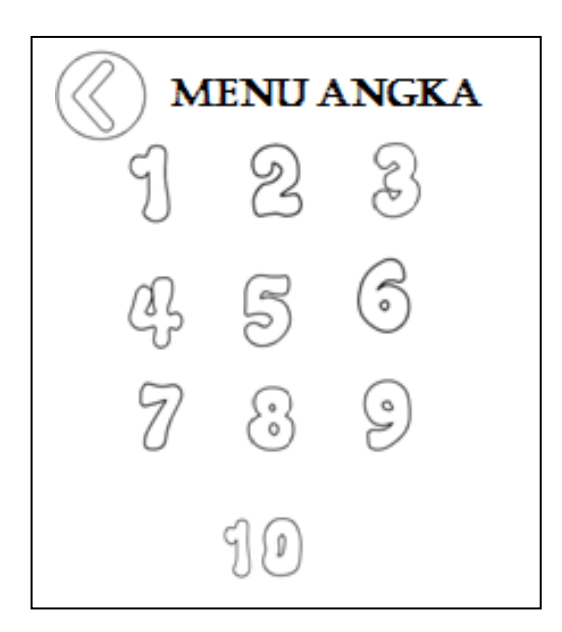

#### Gambar III. 26.

#### Rancangan Antarmuka Tampilan Pengenalan Angka Dasar

5. Tampilan Menu Baca

Pada *Layout* ini terdapat tiga tombol menu baca Tombol Mengeja berfungsi untuk menampilkan menu mengeja huruf Tombol kata berfungsi untuk menampilkan menu kata Tombol kalimat berfungsi untuk menampilkan menu kalimat Tombol bermain berfungsi untuk menampilkan menu bermain Tombol kembali berfungsi untuk kembali kemenu sebelumnya.

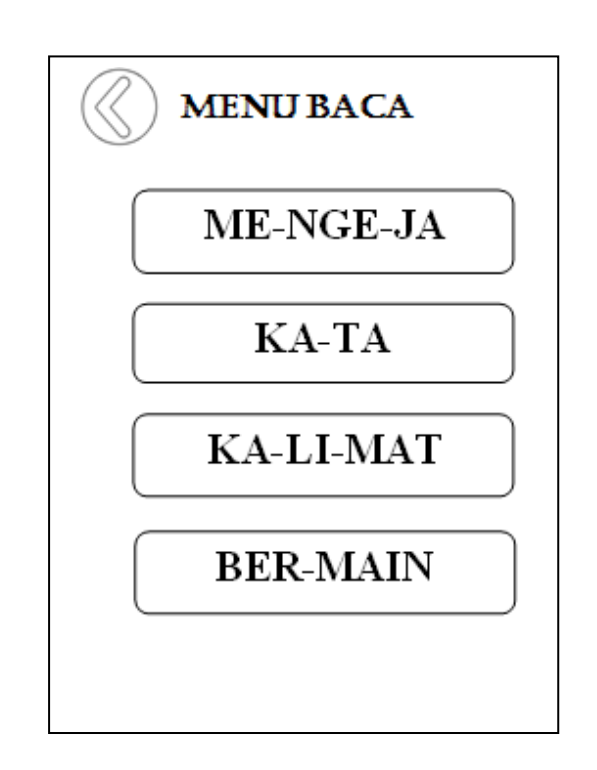

Gambar III. 26.

Rancangan Antarmuka Tampilan Baca

6. Tampilan Menu Mengeja

Pada *layout* ini berfungsi untuk menampilkan pilihan kategori mengeja, tombol 1 a-a untuk menampilkan huruf ejaan a-a, tombol 2 i-u untuk menampilkan huruf ejaan i-u, tombol 3 u-u untuk menampilkan huruf ejaan u-u, tombol 4 Di untuk menampilkan huruf imbuhan Di dan tombol 5 Ber untuk menampilkan huruf imbuhan Ber, Tombol kembali berfungsi untuk kembali kemenu sebelumnya.

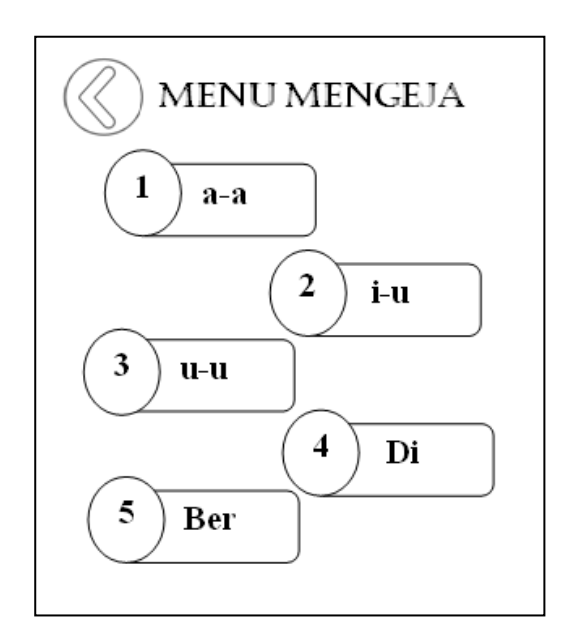

Gambar III. 27.

#### Rancangan Antarmuka Tampilan Menu Mengeja

7. Tampilan Menu Kata

Pada *layout* ini berfungsi untuk menampilkan menu kata, jika pemain menekan/menngklik tombol yang terdapat pada menu kata ini, akan mengeluarkan suara nama dari tombol tersebut. Tombol *next* berfungsi untuk menampilkan menu berikutnya dan tombol kembali berfungsi untuk kembali kemenu sebelumnya.

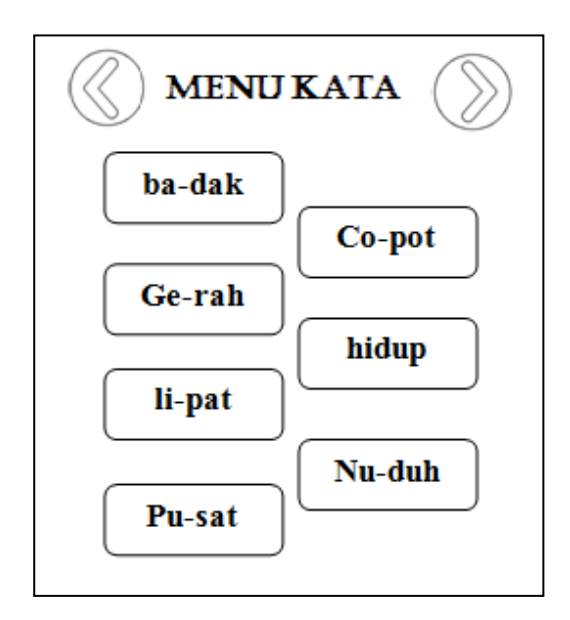

Gambar III. 28.

#### Rancangan Antarmuka Tampilan Menu Kata

#### 8. Tampilan Menu Kalimat

Pada *layout* ini berfungsi untuk menampilkan menu kalimat, jika pemain menekan/mengklik tombol yang terdapat pada menu kalimat ini, akan mengeluarkan suara nama dari tombol tersebut. Tombol next berfungsi untuk menampilkan menu berikutnya dan tombol kembali berfungsi untuk kembali kemenu sebelumnya.

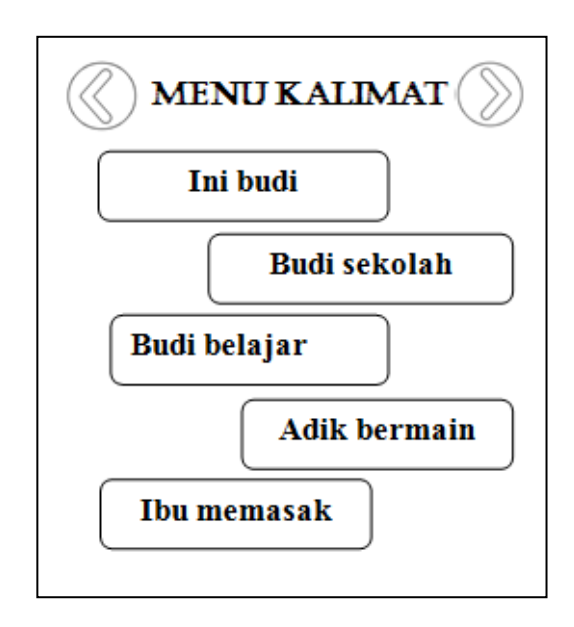

#### Gambar III. 29.

#### Rancangan Antarmuka Tampilan Menu Kalimat

#### 9. Tampilan Menu Hitung

Pada *layout* ini berfungsi untuk menampilkan menu hitung, dalam menu ini terdapat tiga tombol, tombol penjumlahan menampilkan penjelasan berhitung penjumlahan, tombol pengurang menampilkan penjelasan berhitung pengurangan, tombol bermain menampilkan soal bermain penjumlahan dan pengurangan. Tombol kembali untuk kembali kemenu sebelumnya.

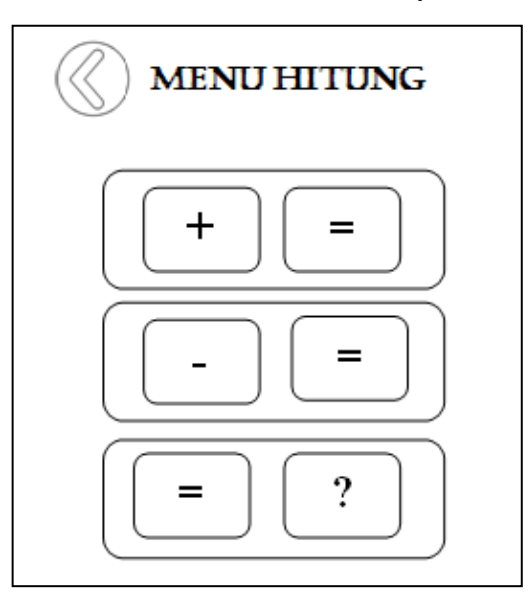

#### Gambar III. 30.

#### Rancangan Antarmuka Tampilan Menu Hitung

10. Tampilan Menu Penjumlahan

Pada *layout* ini berfungsi untuk menampilkan menu penjelasan penjumlahan. Dengan penjelasan memberikan contoh penjumlahan. Tombol kembali untuk kembali kemenu sebelumnya.

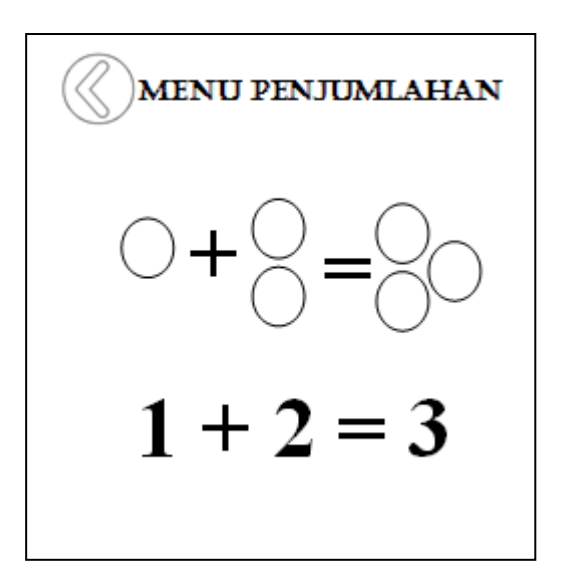

#### Gambar III. 31.

#### Rancangan Antarmuka Tampilan Menu Penjumlahan

11. Tampilan Menu Buah

Pada *Layout* ini terdapat dua tombol menu buah, Tombol Pengenalan berfungsi untuk menampilkan menu pengenalan buahan, Tombol bermain berfungsi untuk menampilkan menu permainan dan Tombol kembali berfungsi untuk kembali kemenu sebelumnya.

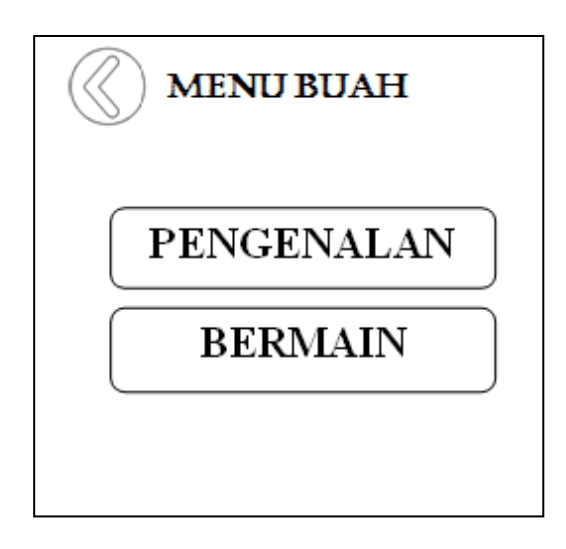

Gambar III. 32.

Rancangan Antarmuka Tampilan Menu Buah

12. Tampilan Menu Pengenalan Buah

Pada *layout* ini berfungsi untuk menampilkan menu pengenalan buah disertai suara dari setiap tombol buah apa bila ditekan atau klik akan mengeluarkan suara nama dari buah tersebut. Tombol kembali berfungsi untuk kembali kemenu sebelumnya.

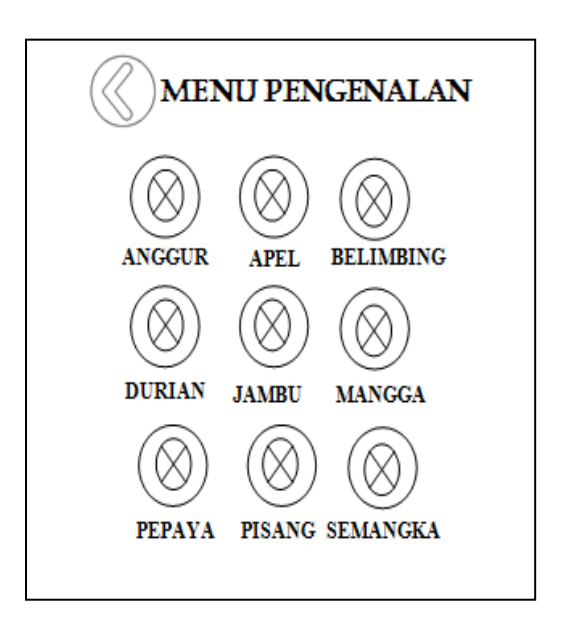

Gambar III. 33.

#### Rancangan Antarmuka Tampilan Menu Pengenalan Buah

#### 13. Tampilan Menu Hewan

Pada *Layout* ini terdapat dua tombol menu Tombol Pengenalan berfungsi untuk menampilkan menu pengenalan hewan, Tombol bermain berfungsi untuk menampilkan menu permainan, dan Tombol kembali berfungsi untuk kembali kemenu sebelumnya.

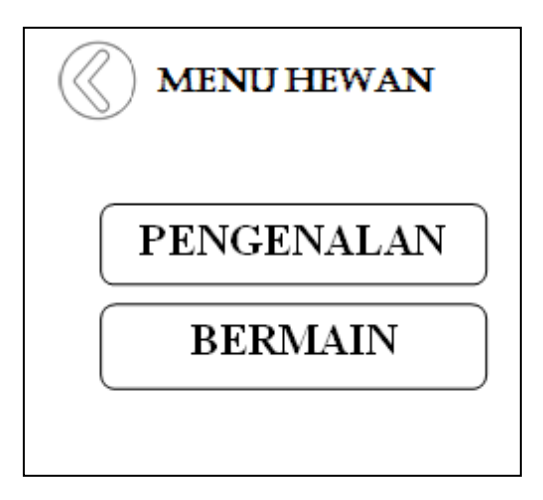

### Gambar III. 34.

### Rancangan Antarmuka Tampilan Hewan

14. Tampilan Menu Pengenalan Hewan

Pada *layout* ini berfungsi untuk menampilkan menu pengenalan hewan disertai suara dari setiap tombol hewan apabila ditekan atau klik akan mengeluarkan suara nama dari hewan tersebut. Tombol kembali berfungsi untuk kembali kemenu sebelumnya.

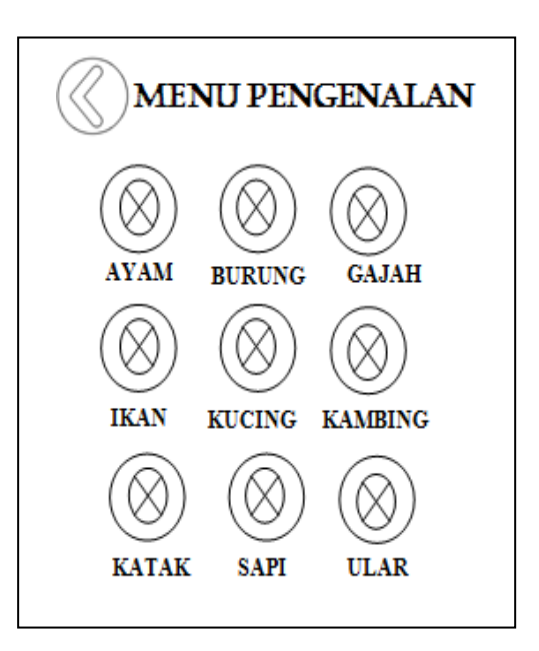

#### Gambar III. 35.

Rancangan Antarmuka Tampilan Pengenalan Hewan

#### 3.3. Implementasi dan Pengujian Unit

#### 3.3.1. Implementasi

1. Tampilan Splash Screen

Tampilan ini berisi gambar *splash screen* beberapa detik untuk memasuki ke menu utama.

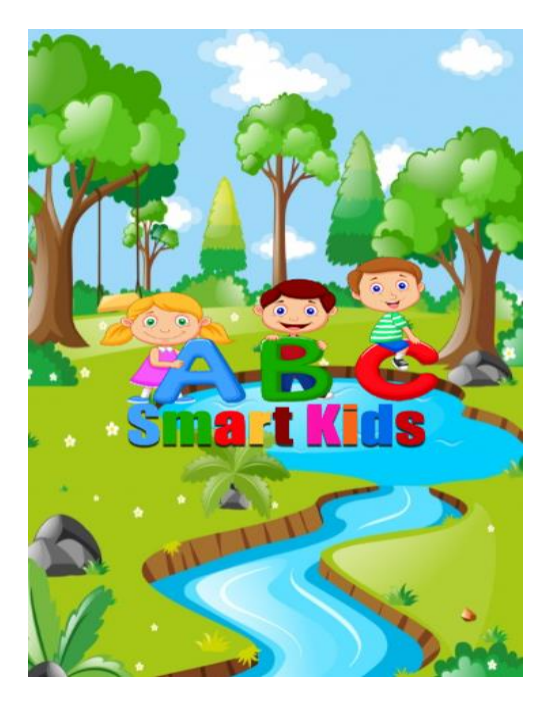

Gambar III. 36.

#### Rancangan Antarmuka Tampilan Splash Screen

2. Tampilan Menu Utama

*Layout* utama ini berisi judul permainan, Tombol "Huruf" untuk menampilkan menu pengenalan huruf, Tombol "Angka" untuk menampilkan menu pengenalan angka, Tombol "Baca" untuk menampilkan menu pilihan baca, belajar mengeja, dan membaca kalimat, Tombol "Hitung" untuk menampilkan menu pilihan hitung, pengenalan rumus dan bermain, Tombol "Buah" untuk menampilkan menu pilihan buah, belajar mengenal, dan bermain, Tombol "Hewan" untuk menampilkan menu pilihan buah, belajar mengenal, dan bermain Tombol "*Sound*" untuk mengatifkan suara permainan Tombol "*Silent*" untuk menghilangkan suara permainan, Tombol "Keluar" ter-dapat pilihan untuk mengeluarkan *game* atau tetap berada di *game* dengan menekan Batal.

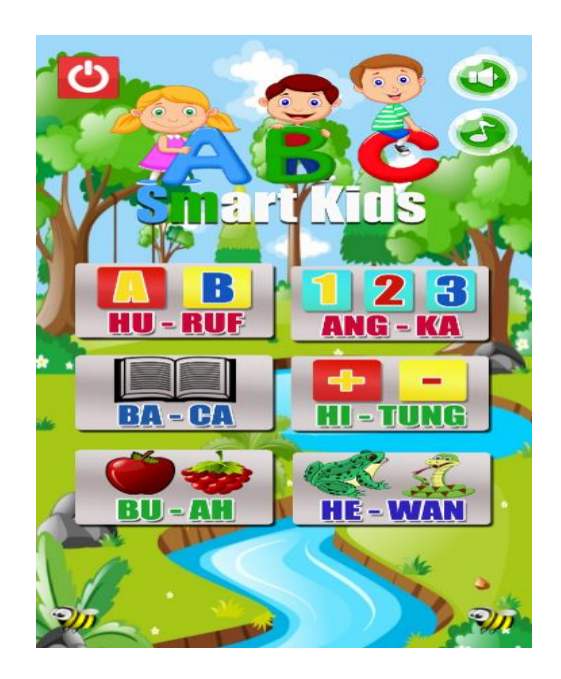

Gambar III. 37.

## Rancangan Antarmuka Tampilan Menu Utama

3. Tampilan Pengenalan Huruf

Pada layout ini terdapat pengenalan Huruf alfabet dari A sampai Z

dandisertai dengan suara.

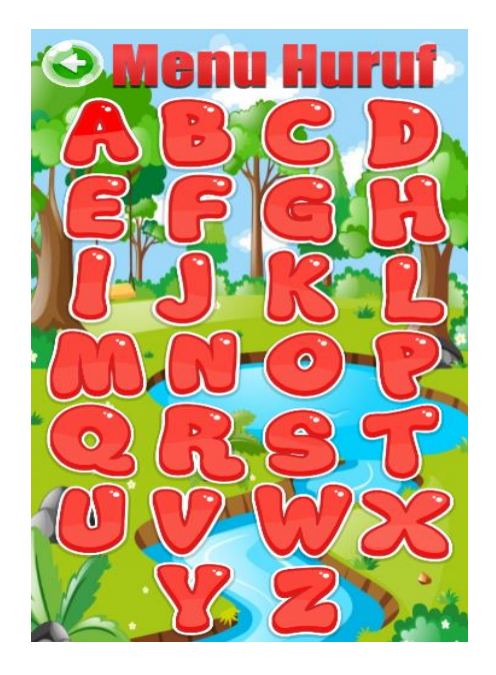

Gambar III. 38.

## Rancangan Antarmuka Tampilan Pengenalan Huruf

4. Tampilan Pengenalan Angka

Pada *layout* ini terdapat pengenalan angka-angka dasar 1 sampai 10 dan disertai dengan suara.

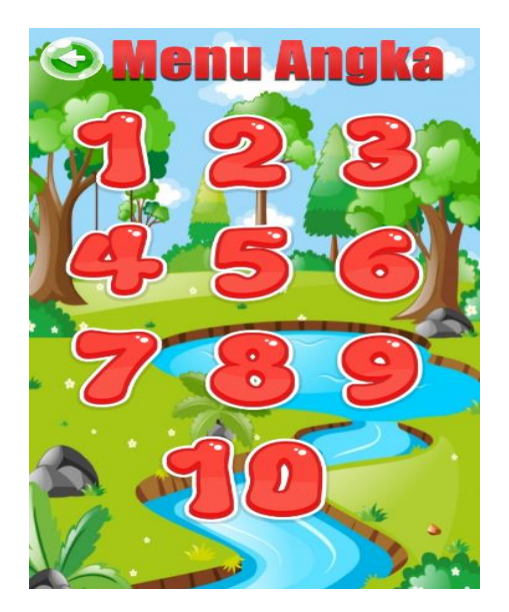

Gambar III. 39.

Rancangan Antarmuka Tampilan Menu Pengenalan Angka

#### 5. Tampilan Menu Baca

Pada *Layout* ini terdapat tiga tombol menu baca Tombol Mengeja berfungsi untuk menampilkan menu mengeja huruf Tombol kata berfungsi untuk menampilkan menu kata Tombol kalimat berfungsi untuk menampilkan menu kalimat Tombol bermain berfungsi untuk menampilkan menu bermain Tombol kembali berfungsi untuk kembali kemenu sebelumnya.

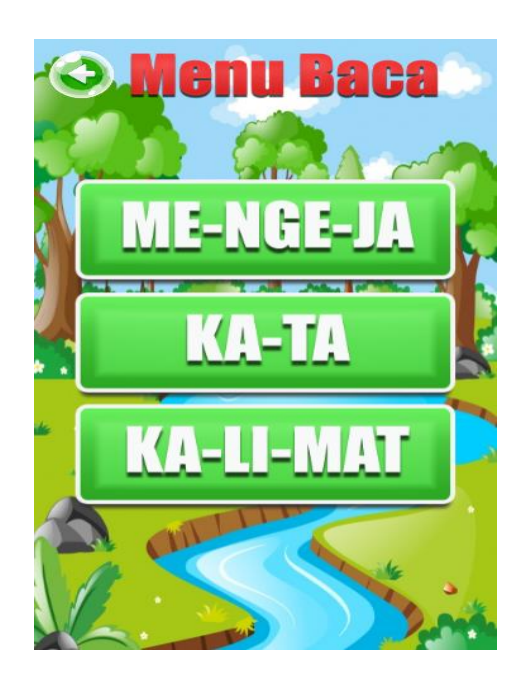

Gambar III. 40.

#### Rancangan Antarmuka Tampilan Menu Baca

6. Tampilan Menu Mengeja

Pada *layout* ini berfungsi untuk menampilkan pilihan kategori mengeja, tombol 1 a-a untuk menampilkan huruf ejaan a-a, tombol 2 i-u untuk menampilkan huruf ejaan i-u, tombol 3 u-u untuk menampilkan huruf ejaan u-u, tombol 4 Di untuk menampilkan huruf imbuhan Di dan tombol 5 Ber untuk menampilkan huruf imbuhan Ber, Tombol kembali berfungsi untuk kembali kemenu sebelumnya.

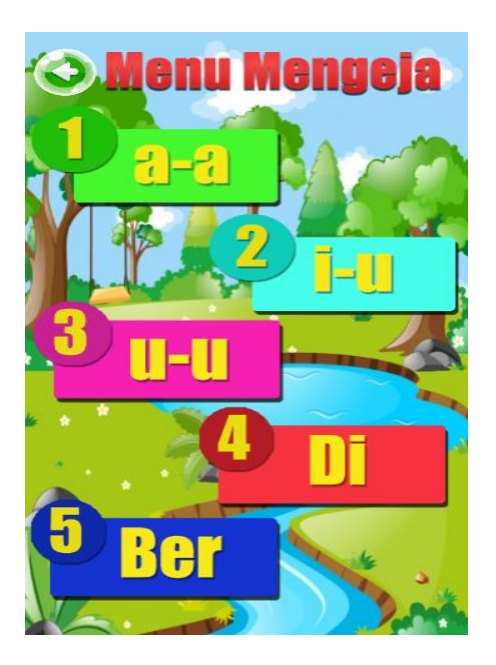

Gambar III. 41. Rancangan Antarmuka Tampilan Menu Mengeja

7. Tampilan Menu Kata

Pada *layout* ini berfungsi untuk menampilkan menu kata, jika pemain menekan/menngklik tombol yang terdapat pada menu kata ini, akan mengeluarkan suara nama dari tombol tersebut. Tombol *next* berfungsi untuk menampilkan menu berikutnya dan tombol kembali berfungsi untuk kembali kemenu sebelumnya.

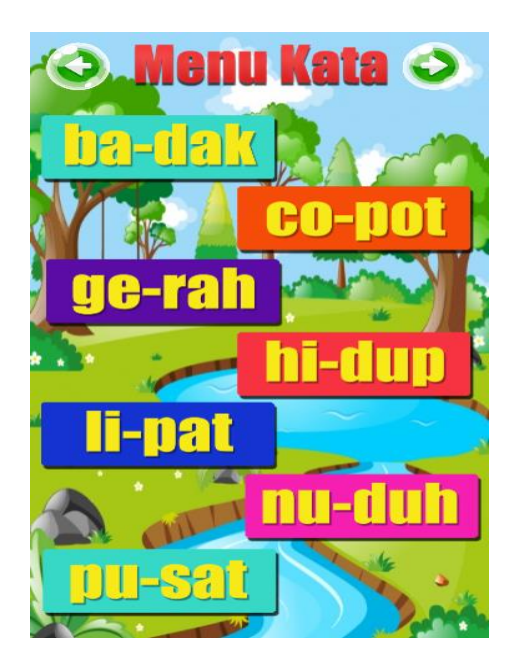

Gambar III. 42.

### Rancangan Antarmuka Tampilan Menu Kata

## 8. Tampilan Menu Kalimat

Pada *layout* ini berfungsi untuk menampilkan menu kalimat, jika pemain menekan/mengklik tombol yang terdapat pada menu kalimat ini, akan mengeluarkan suara nama dari tombol tersebut. Tombol *next* berfungsi untuk menampilkan menu berikutnya dan tombol kembali berfungsi untuk kembali kemenu sebelumnya.

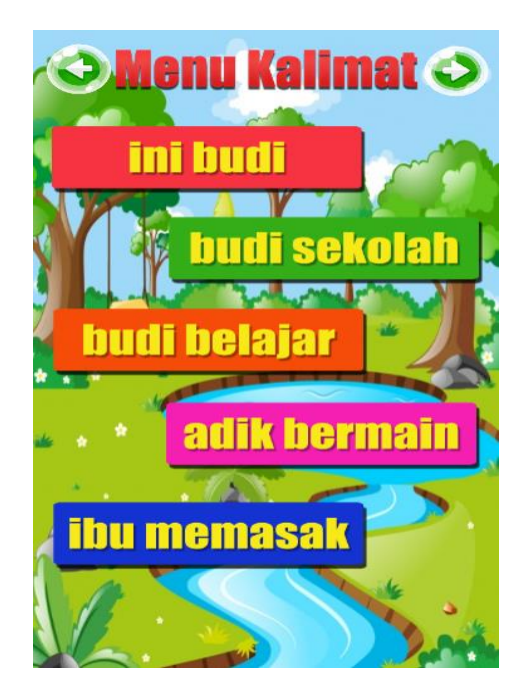

Gambar III. 43.

### Rancangan Antarmuka Tampilan Menu Kalimat

## 9. Tampilan Menu Hitung

Pada *layout* ini berfungsi untuk menampilkan menu hitung, dalam menu ini terdapat tiga tombol, tombol penjumlahan menampilkan penjelasan berhitung penjumlahan, tombol pengurang menampilkan penjelasan berhitung pengurangan, tombol bermain menampilkan soal bermain penjumlahan dan pengurangan. Tombol kembali untuk kembali kemenu sebelumnya.

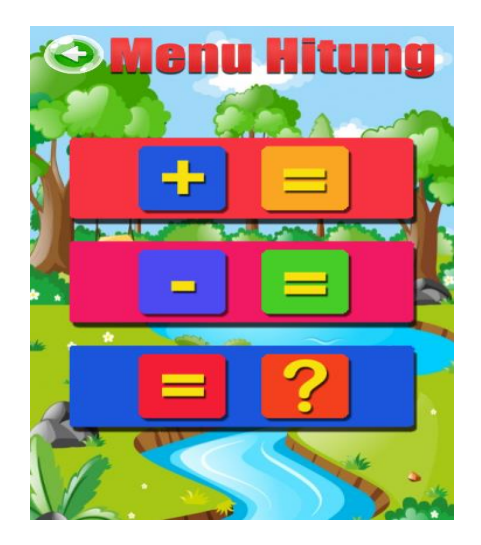

#### Gambar III. 44.

#### Rancangan Antarmuka Tampilan Menu Hitung

10. Tampilan Menu Penjumlahan

Pada *layout* ini berfungsi untuk menampilkan menu penjelasan penjumlahan. Dengan penjelasan memberikan contoh penjumlahan. Tombol kembali untuk kembali kemenu sebelumnya.

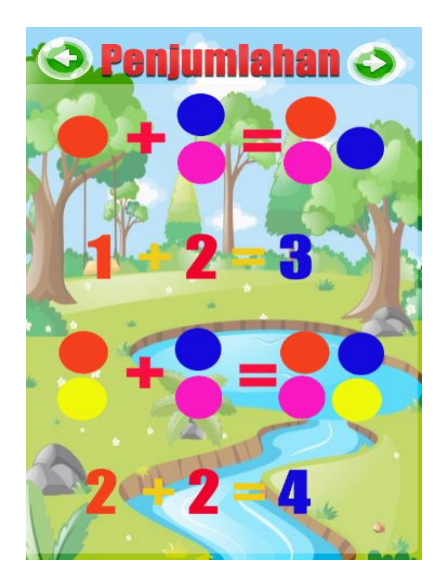

Gambar III. 45.

#### Rancangan Antarmuka Tampilan Menu Penjumlahan

11. Tampilan Menu Buah

Pada *Layout* ini terdapat dua tombol menu buah, Tombol Pengenalan berfungsi untuk menampilkan menu pengenalan buahan, Tombol bermain berfungsi untuk menampilkan menu permainan dan Tombol kembali berfungsi untuk kembali kemenu sebelumnya.

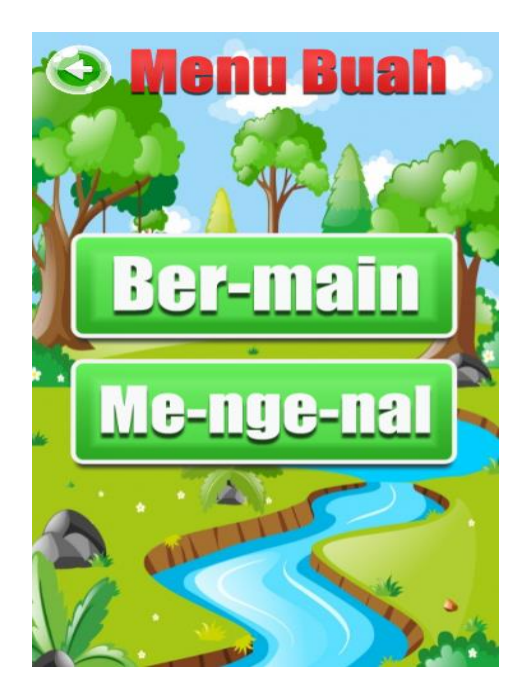

## Gambar III. 46.

## Rancangan Antarmuka Tampilan Menu Buah

### 12. Tampilan Menu Pengenalan Buahan

Pada *layout* ini berfungsi untuk menampilkan menu pengenalan buah disertai suara dari setiap tombol buah apa bila ditekan atau klik akan mengeluarkan suara nama dari buah tersebut. Tombol kembali berfungsi untuk kembali kemenu sebelumnya.

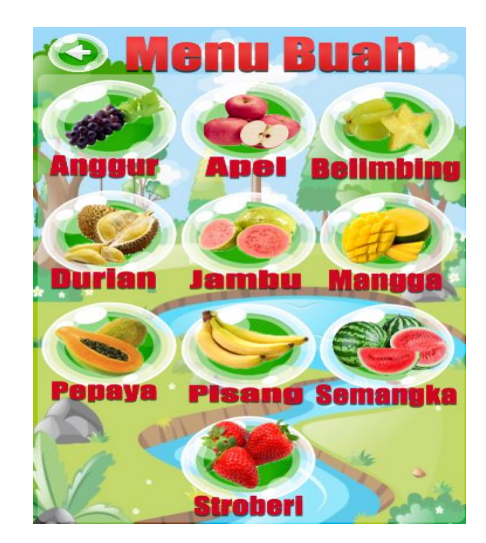

#### Gambar III. 47.

#### Rancangan Antarmuka Tampilan Menup Pengenalan Buahan

#### 13. Tampilan Menu Hewan

Pada *Layout* ini terdapat dua tombol menu Tombol Pengenalan berfungsi untuk menampilkan menu pengenalan hewan, Tombol bermain berfungsi untuk menampilkan menu permainan, dan Tombol kembali berfungsi untuk kembali kemenu sebelumnya.

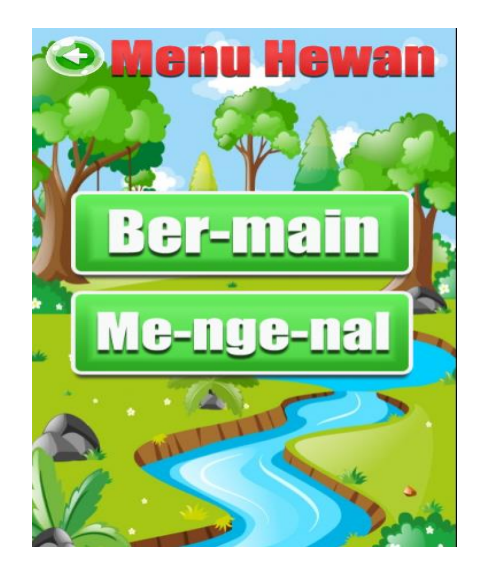

## Gambar III. 48.

## Rancangan Antarmuka Tampilan Menu Hewan

14. Tampilan Menu Pengenalan Hewan

Pada *layout* ini berfungsi untuk menampilkan menu pengenalan hewan disertai suara dari setiap tombol hewan apabila ditekan atau klik akan mengeluarkan suara nama dari hewan tersebut. Tombol kembali berfungsi untuk kembali kemenu sebelumnya.

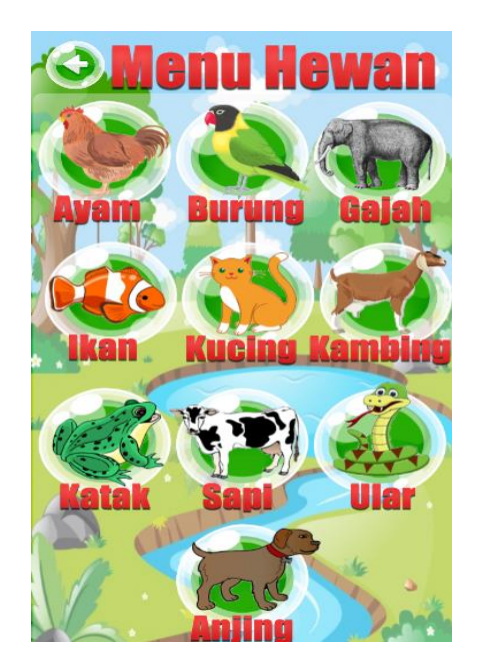

Gambar III. 49.

Rancangan Antarmuka Tampilan Menu Pengenalan Hewan

## 3.3.2. Pengujian Unit

## A. Blackbox Testing

Pengujian terhadap program yang dibuat menggunakan blackbox testing

yang fokus terhadap proses masukan dan keluaran program.

## Pengujian Unit :

## Tabel III.2.

## Hasil Pengujian Black Box Testing.

| Input/Even         | Proses                                                                                                    |                                                                          | Output/Next                                                                                      | Hasil                                                                                                    |                                            |           |
|--------------------|----------------------------------------------------------------------------------------------------|--------------------------------------------------------------------------|--------------------------------------------------------------------------------------------------|----------------------------------------------------------------------------------------------------|--------------------------------------------|-----------|
|                    |                                                                                                    |                                                                          |                                                                                                  |                                                                                                    | Stage                                      | Pengujian |
| Tombol<br>"Huruf"  | ➡ D Touch Image: Image of the second second sec | On touched<br>OB_menu<br>Animation<br>frame = 0<br>Tampila               | () Audio<br>System<br>System<br>Gambar.<br>In Event                                              | Play klik not looping at volume 0 dB (tag "")<br>Wait 0.2 seconds<br>Go to Menu Huruf<br>IIII.50.<br>Tombol Huruf                     | Menampilkan<br>Menu<br>Pengenalan<br>Huruf | Sesuai    |
| Tombol<br>"Angka"  | ➡ D Touch                                                                                                    | On touched<br>On <b>Benenu</b><br>Animation<br>frame = 1<br>Tampila      | <ul> <li>♥Audio</li> <li>♥System</li> <li>♥System</li> <li>Gambar.</li> <li>n Event '</li> </ul> | Play <b>klik</b> not looping at volume 0 dB (tag **)<br>Wait <b>0.2</b> seconds<br>Go to <b>Menu Angka</b><br>III.51.<br>Tombol Angka | Menampilkan<br>Menu<br>Pengenalan<br>Angka | Sesuai    |
| Tombol<br>"Baca"   | ⇒ ∯ Touch<br>₩ OB_menu                                                                                                    | On touched<br>On touched<br>OB_menu<br>Animation<br>frame = 2<br>Tampila | () Audio<br>System<br>System<br>Gambar.<br>An Event                                              | Play <b>klik</b> not looping at volume 0 dB (tag **)<br>Wait <b>0.2</b> seconds<br>Go to <b>Menu Baca</b><br>IIII.52.<br>Tombol Baca  | Menampilkan<br>menu pilihan<br>Baca        | Sesuai    |
| Tombol<br>"Hitung" | ◆                                                                                                    | On touched<br>On touched<br>OB_menu<br>Animation<br>frame = 3<br>Tampila | ()) Audio<br>System<br>System<br>Gambar.<br>In Event                                             | Play klik not looping at volume 0 dB (tag **)<br>Wait 0.2 seconds<br>Go to Menu Pilihan Hitung<br>IIII.53.<br>Tombol Hitung           | Menampilkan<br>Menu Pilihan<br>Hitung      | Sesuai    |

# Tabel.III. 3.

# Hasil Pengujian (Lanjutan 1)

| Input/Event        | Proses                                                                                                    | Output/Ne<br>xt Stage                                       | Hasil<br>Penguji<br>an |
|--------------------|----------------------------------------------------------------------------------------------------|-------------------------------------------------------------|------------------------|
| Tombol<br>"Buah"   | <ul> <li>Touch On touched Begmenu Animation frame = 4</li> <li>Audio Begmenu Animation frame = 4</li> <li>Audio Begmenu Animation System Bo to 2 seconds Go to Menu Pilihan Buah</li> <li>Gambar.III.54.</li> <li>Tampilan Event Tombol Buah</li> </ul>                                                                                                    | Menampilk<br>an Menu<br>pilihan<br>Buah                     | Sesuai                 |
| Tombol<br>"Hewan"  | On touched       Image: Constraint of the second second seco | Menampilk<br>an menu<br>pilihan<br>hewan                    | Sesuai                 |
| Tombol<br>"Sound"  | <ul> <li>Touch on touched sound</li> <li>JAudio Play klik not looping at volume 0 dB (tag **) Set size to (90, 90)</li> <li>System Wait 0.2 seconds</li> <li>sound Set size to (100, 100)</li> <li>silent Set animation to "normal" (play from beginning)</li> <li>JAudio Set not silent</li> <li>Gambar.III.56.</li> <li>Tampilan Event Tombol Sound</li> </ul>                                                                                                    | Mengaktifk<br>an suara<br>permainan                         | Sesuai                 |
| Tombol<br>"Silent" | <ul> <li> <sup>●</sup> Q Touch          </li> <li> <sup>●</sup> On touched         </li> <li> <sup>●</sup> Silent         </li> <li> <sup>●</sup> Silent         </li> <li> <sup>●</sup> Silent         </li> <li> <sup>●</sup> Silent         </li> <li> <sup>●</sup> Silent         </li> <li> <sup>●</sup> Silent         </li> <li> <sup>●</sup> Silent         </li> <li> <sup>●</sup> Set size to (100, 90)         </li> <li> <sup>●</sup> Set size to (100, 100)         </li> <li> <sup>●</sup> Set size to (100, 100)         </li> </ul> <li> <sup>●</sup> Set size to</li>                                                                                                    | Menonaktif<br>kan suara<br>permainan                        | Sesuai                 |
| Tombol<br>"Keluar" | On touched exit     On touched exit     On touched exit     Set size to (80, 80)     Set size to (90, 90)     Gambar.III.58.     Tampilan Event Tombol Keluar                                                                                                    | Menampilk<br>an<br>objek/gamb<br>ar<br>konfirmasi<br>keluar | Sesuai                 |

# Tabel.III. 4.

# Hasil Pengujian (Lanjutan 2)

| Input/Event          | Proses                                                                                                    | Output/Next<br>Stage                     | Hasil<br>Pengujian |
|----------------------|----------------------------------------------------------------------------------------------------|------------------------------------------|--------------------|
| Tombol<br>"Kembali"  | <ul> <li>◆ D Touch</li> <li>On touched<br/>kembali</li> <li>(1) Audio</li> <li>Play klik not looping at volume 0 dB (tag **)</li> <li>Set size to (90, 90)</li> <li>System</li> <li>Wait 0.2 seconds</li> <li>Kembali</li> <li>Set size to (100, 100)</li> <li>System</li> <li>Go to Menu Utama</li> <li>Gambar.III.59.</li> <li>Tampilan Event Tombol Kembali</li> </ul>                                                                                                    | Untuk<br>kembali<br>kemenu<br>sebelumnya | Sesuai             |
| Tombol<br>"Next"     | <ul> <li>Touch On touched on examprev</li> <li>nexnprev</li> <li>nexnprev</li> <li>nexnprev</li> <li>nexnprev</li> <li>nexnprev</li> <li>nexnprev</li> <li>System</li> <li>System</li> <li>Go to next layout</li> <li>Gambar.III.60.</li> <li>Tampilan Event Tombol Next</li> </ul>                                                                                                    | Menampilkan<br>menu<br>berikutnya        | Sesuai             |
| Tombol<br>"Previous" |                                                                                                    | Menampilkan<br>menu<br>sebelumnya        | Sesuai             |
| Tombol<br>"Mengeja"  | <ul> <li> <sup>↑</sup> Touch             <sup>0</sup> n touched             <sup>∞</sup> ob_baca             <sup>●</sup> ob_baca             <sup>↑</sup> Audio             <sup>1</sup> Play klik not looping at volume 0 dB (tag **)             <sup>‡</sup> System             <sup>†</sup> Wait 0.2 seconds             <sup>‡</sup> System             <sup>†</sup> Go to Mengeja      </li> <li>             Gambar.III.62.              Tampilan Event Tombol Mengeja      </li> </ul>                                                                                                    | Menampilkan<br>menu<br>mengeja           | Sesuai             |
| Tombol<br>"Kata"     |                                                                                                    | Menampilkan<br>menu kata                 | Sesuai             |
| Tombol<br>"Kalimat"  | • ↓ Touch        On touched □□         ob_baca           • ↓ Audio        Play klik not looping at volume 0 dB (tag **)             • ↓ Daca           Animation frame = 2           • ↓ System        Wait 0.2 seconds             • □ ob_baca           Animation frame = 2           • ♥ System        Go to Kalimat             • □ ob_baca           Animation frame = 2           • ♥ System        Go to Kalimat             • □ ob_baca           • ■ System           • ■ System           • ■ System             • □ ob_baca           • ■ System           • ■ System           • ■ System | Menampilkan<br>Menu<br>Kalimat           | Sesuai             |

# Tabel.III. 5.

# Hasil Pengujian (Lanjutan 3)

| Input/Event                     | Proses                                                                                                    | Output/Next<br>Stage                      | Hasil<br>Pengujian |
|---------------------------------|----------------------------------------------------------------------------------------------------|-------------------------------------------|--------------------|
| Tombol<br>"Penjumlahan"         | Touch On touched and the second second s | Menampilkan<br>menu<br>Penjumlahan        | Sesuai             |
| Tombol<br>"Pengurangan"         | Image: Strain of the strain of the strain                     | Menampilkan<br>menu<br>pengurangan        | Sesuai             |
| Tombol<br>"Permainan<br>Hitung" |                                                                                                    | Menampilkan<br>Soal bermain<br>hitung     | Sesuai             |
| Tombol<br>"Bermain"             | <ul> <li>◆ Touch</li> <li>On touched = ob_bh</li> <li>Animation frame = 1</li> <li>Gambar.III.83.</li> <li>Tampilan Event Tombol Bermain</li> </ul>                                                                                                    | Menampilkan<br>Soal bermain<br>buah       | Sesuai             |
| Tombol<br>"Mengenal"            | <ul> <li>✓ Touch On touched column ob_bh</li> <li>✓ Audio On touched column ob_bh</li> <li>✓ Audio</li></ul>                                                                                                    | Menampilkan<br>menu<br>pengenalan<br>buah | Sesuai             |